# PHREP Manual

Copyright © 2018 by Philippine Council for Health Research and Development. All Rights Reserved.

### **Table of contents**

| Introduction                   |    |
|--------------------------------|----|
| What's new                     |    |
| Common Interface               | 4  |
| Top Navigation Bar             | 4  |
| Researcher's Account           | 7  |
| Log-in                         | 7  |
| Proposal Submission            | 10 |
| Summary of Submission          | 21 |
| Checking Status of Submissions | 21 |
| Logout                         | 22 |
| Getting help                   | 22 |

### Introduction

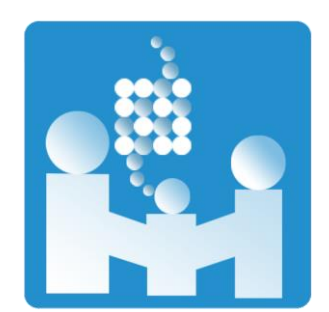

The **Philippine Health Research Ethics Portal (PHREP)** is a web-based system designed to automate the review process of Ethics Review Committees (ERC) and serves as a national repository for ethicallyreviewed health researches in the Philippines. This system is derived from the WHO-WPRO health research portal and is being managed by the Philippine Health Research Ethics Board (PHREB).

| The national repository for ethically-                                                                                                    | Sign In Here                                                                                                    |
|----------------------------------------------------------------------------------------------------|----------------------------------------------------------------------------------------------------|
| reviewed health researches in the                                                                                                    | Username                                                                                                    |
|                                                                                                    | Username                                                                                                    |
| Philippines.                                                                                                    | Password                                                                                                    |
|                                                                                                    | Forgot your password? Click here                                                                                                    |
|                                                                                                    | reCaptcha                                                                                                    |
|                                                                                                    | Localhost is not in the list of<br>supported domains for this<br>site key.                                                                                                    |
|                                                                                                    | Remember me                                                                                                    |
|                                                                                                    | Sign In Sign Up                                                                                                    |
|                                                                                                    |                                                                                                    |
| pout<br>The <b>Philippine Health Research Ethics Portal</b> is an i                                                                                                    | ntegrated online health research                                                                                                    |
| bout<br>The <b>Philippine Health Research Ethics Portal</b> is an i<br>ethics management system that offers substantial b<br>health research. The Portal aims to improve account<br>health research conducted in the Philippines by incre<br>streamlining the ethics review process.                                                                                                    | ntegrated online health research<br>enefits for all stakeholders in<br>ability, efficiency and quality of<br>easing transparency and                                                        |
| bout<br>The <b>Philippine Health Research Ethics Portal</b> is an i<br>ethics management system that offers substantial b<br>health research. The Portal aims to improve account<br>health research conducted in the Philippines by incre<br>streamlining the ethics review process.<br>he Portal can be used to:                                                                                                    | ntegrated online health research<br>enefits for all stakeholders in<br>ability, efficiency and quality of<br>easing transparency and                                                        |
| bout<br>The <b>Philippine Health Research Ethics Portal</b> is an i<br>ethics management system that offers substantial b<br>health research. The Portal aims to improve account<br>health research conducted in the Philippines by incre<br>streamlining the ethics review process.<br>he Portal can be used to:<br>Submit research proposals at anytime from anywhere for <u>ethics review Paper</u>                                                                                                    | ntegrated online health research<br>enefits for all stakeholders in<br>ability, efficiency and quality of<br>easing transparency and<br>Hess. Traceable.                                    |
| bout<br>The <b>Philippine Health Research Ethics Portal</b> is an i<br>ethics management system that offers substantial b<br>health research. The Portal aims to improve account<br>health research conducted in the Philippines by incr<br>streamlining the ethics review process.<br>he Portal can be used to:<br>Submit research proposals at anytime from anywhere for ethics review. Paper<br>Search ongoing and completed ethically reviewed health researches. No log in                                                                                 | ntegrated online health research<br>enefits for all stakeholders in<br>ability, efficiency and quality of<br>easing transparency and<br>less. Traceable.<br>required to search.             |
| bout<br>The <b>Philippine Health Research Ethics Portal</b> is an i<br>ethics management system that offers substantial b<br>health research. The Portal aims to improve account<br>health research conducted in the Philippines by incre<br>streamlining the ethics review process.<br>he Portal can be used to:<br>Submit research proposals at anytime from anywhere for ethics review. Paper<br>Search ongoing and completed ethically reviewed health researches. No log ir<br>Access complete research reports once the ethically-reviewed research is co | ntegrated online health research<br>enefits for all stakeholders in<br>ability, efficiency and quality of<br>easing transparency and<br>less. Traceable.<br>required to search.<br>mpleted. |

### Figure 1.1 The Portal

### What's New

PHREP provides the following features / actions:

- New and simple interface for the user's ease of use.
- Online search for ongoing and completed researches submitted through the portal.
- Faster registration as a Researcher. Fewer inputs needed upon registration.
- Specific alert email notification for every interaction with the portal, i.e., newly registered, complete documents confirmation, proposal's assignment, etc.
- Archive for researches The proposals and supplementary documents submitted through PHREP will be stored in the system for a period of time.

### **TOP NAVIGATION BAR**

### **Public User**

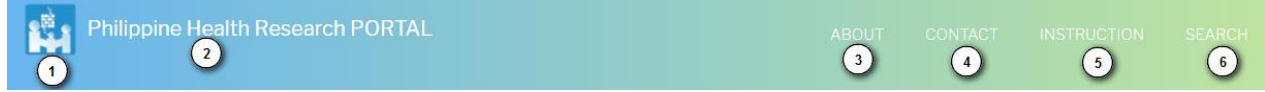

### Figure 2.1 Public User's Navigation Links

On the left side, the official logo and the name of the organization. On the right side, the navigation menu

includes About, Contact, Instruction and Search links (Fig. 2.1).

### 1. Logo

2. Name of the organization

3. About - a link to redirect you to the information of this organization and this portal.

4. Contact - a link to see the full contact information of the organization.

5. Instruction - a link to the pdf of this manual.

6. Search - a link for searching proposals in the portal with statuses.

### Logged In Form

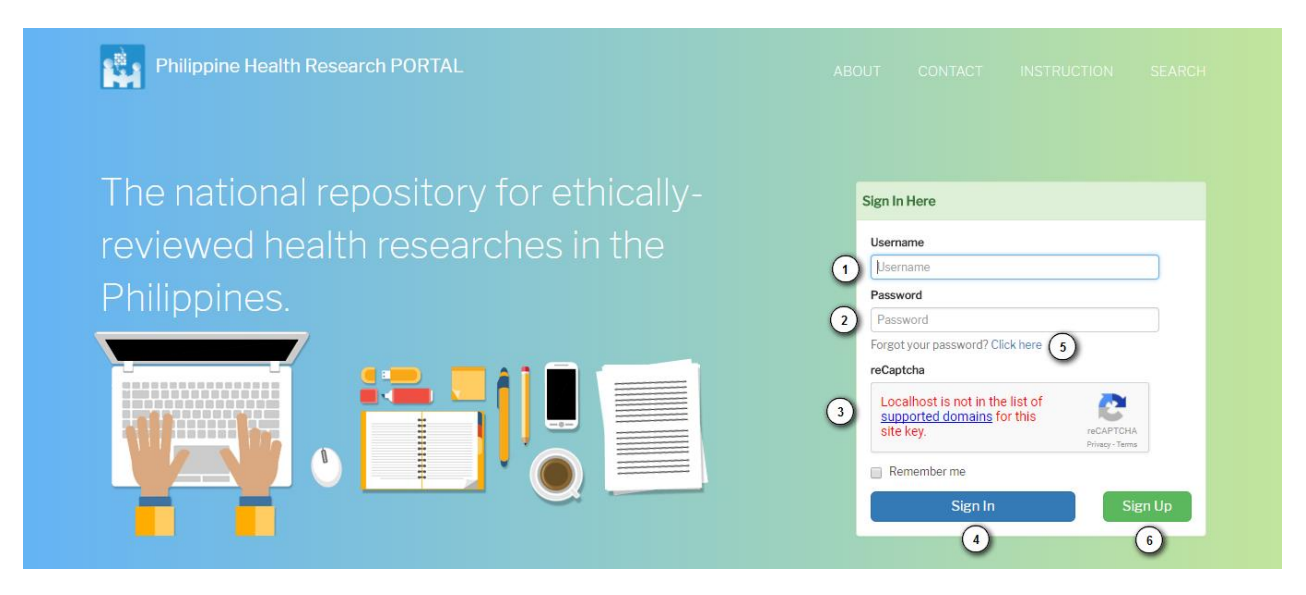

Figure 2.2 Log in page for enrolled users.

On Figure 2.2,

1. Fill in your username.

2. Fill in your password.

3. Correctly input the generated CAPTCHA. This is a program or system intended to distinguish human from machine input, typically as a way of thwarting spam and automated extraction of data from websites.

4. Click Sign In button.

5. If username and password do not match or forgot either password or username.

### Sign Up Form

| Username                                                   | Username already exists or is invalid. Make     a username containing 4 to 20 valid character                                                 | sure you p                   |
|------------------------------------------------------------|----------------------------------------------------------------------------------------------------|------------------------------|
| Username<br>Password                                       | Password 3 Confirm Pa                                                                                                    | assword                      |
| Password                                                   | Password Confirm P                                                                                                    | assword                      |
| Forgot your password? Click here                           | Email Address                                                                                                    |                              |
| reCaptcha                                                  | Email Address                                                                                                    |                              |
| Localhost is not in the list of supported domains for this | Group                                                                                                    |                              |
| Site Key.<br>Privacy - Terms                               | Researcher                                                                                                    | •                            |
| Remember me                                                | If you choose to sign up to a group marked wit<br>you won't be able to log in until the admin appr<br>receive an email when you are approved. | h an asteri:<br>roves you. ' |

Figure 2.3 Sign up form.

- 1. Click Sign Up. See Figure 2.3.
- 2. Input your desired username
- 3. Input your desired password.
- 4. Retype your desired password.
- 5. It is required to put valid email.

6. If "Researcher is selected", thats correct. If not, please contact admin in the contact link at navigation.

PHREP Manual

### LOG-IN

## LOG IN

Landing page: <u>http://phrep.healthresearch.ph</u> If researcher is not yet registered, please refer page Figure 2.3 for Sign Up.

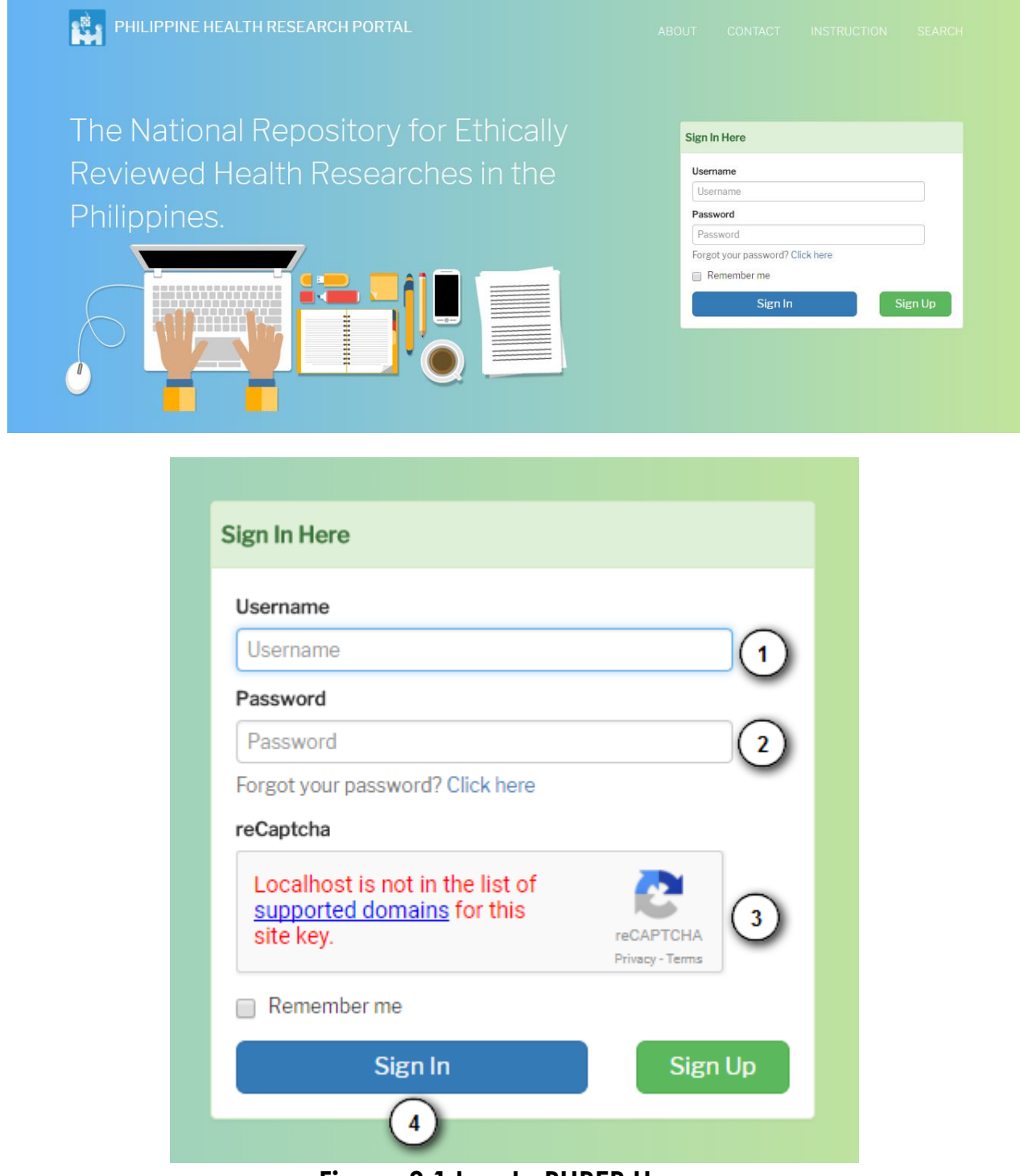

Figure 3.1 Log In PHREP Homepage

Please refer Figure 3.1:

1. Enter username

- 2. Enter password
- 3. Correctly answer the CAPTCHA for security reason.
- 4. Click "Sign In" button.

Figure 3.2 below is the landing page after successfully logged in.

| PHREP |                |    |                      |            |        |                                          | Signed in as <b>juan</b> | G•Sig |
|-------|----------------|----|----------------------|------------|--------|------------------------------------------|--------------------------|-------|
|       | Dashboard      | A  | ctive Revise Decl    | ined App   | proved |                                          |                          |       |
|       |                |    | ctive Proposal(s)    |            |        |                                          |                          |       |
|       | 🕒 New Proposal | ¢  | ID                   | Submitted  |        | Title                                    | Status                   |       |
|       |                | X  | 20180129-1-NEC       | January 29 | 2018   | Sed Enim Urna Ac Lectus Mollis At Erat A | No action ye             | t.    |
|       | My Profile     | U  | nfinished Submission |            |        |                                          |                          |       |
|       | Proposals      | ID |                      |            | Action |                                          |                          |       |
|       | Search         |    |                      |            |        |                                          |                          |       |
|       | Messages       |    |                      |            |        |                                          |                          |       |
|       | Downloads      |    |                      |            |        |                                          |                          |       |
|       | Certificates   |    |                      |            |        |                                          |                          |       |

Figure 3.2 Upon Login

### FORGOT PASSWORD

In the instance that you forgot your password, click on "Click here" right beside Forgot your password? Please refer on the blue arrow below.

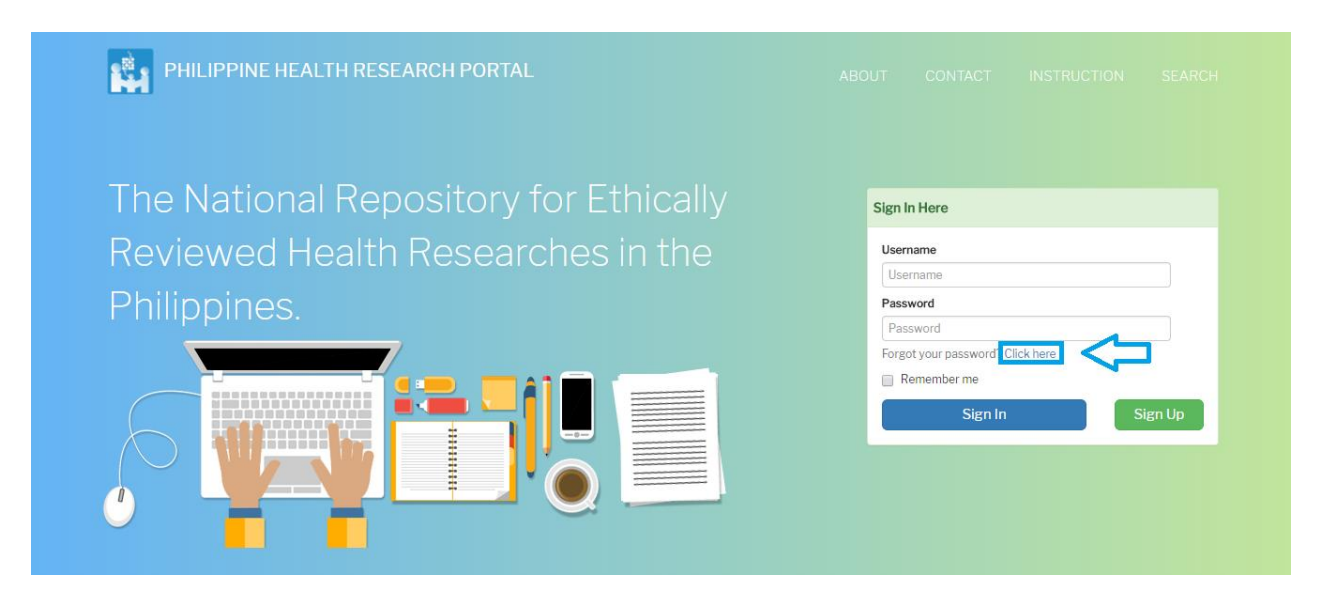

Figure 3.3 Forgot password

| Password Reset Page |                                                                                                    |  |
|---------------------|----------------------------------------------------------------------------------------------------|--|
|                     | Enter your username or email address below. We'll then send a<br>special link to your email. After you click on that link, you'll be<br>asked to enter a new password. |  |
|                     | Username<br>Username<br>Or: Email Address<br>Email Address<br>2 Ok                                                                                                    |  |

### Figure 3.4 Password Reset Form

- 1. Type your username OR your email address. Just input one of the fields you remembers. If you can remember any of those fields, contact administrator.
- 2. Click OK. An email will be sent to your for instructions.

### PROPOSAL SUBMISSION

### **PROPOSAL SUBMISSION**

| <b>†</b> PHREP |              |    |           |             |       |       |              |       |
|----------------|--------------|----|-----------|-------------|-------|-------|--------------|-------|
|                | Dashboard    | A  | ctive     | Revise      | Decli | ned   | Approved     |       |
|                |              | A  | ctive Pro | oposal(s)   |       |       |              |       |
|                | New Proposal | ۵  | ID        |             |       | Subn  | nitted       | Title |
| My F           |              | R  | 20180     | )129-1-NEC  | ;     | Janua | ary 29, 2018 | Sed   |
|                | My Profile   | U  | nfinishe  | d Submissio | on    |       |              |       |
|                | Proposals    | ID |           |             |       |       | Action       |       |
|                | Search       |    |           |             |       |       |              |       |

#### Figure 4.1 New Proposal Button

1. Click the "New Proposal" blue button. Located at the top-left of the page.

2. You will be sent to Step 1 of the submission.

### **STEP 1. STARTING THE SUBMISSION**

This step ensures that the Investigator understands and accepts the PHREP submission checklist. If you need any help, click on the **Contact Administrator?**, contact information is provided. (Figure 3.5).

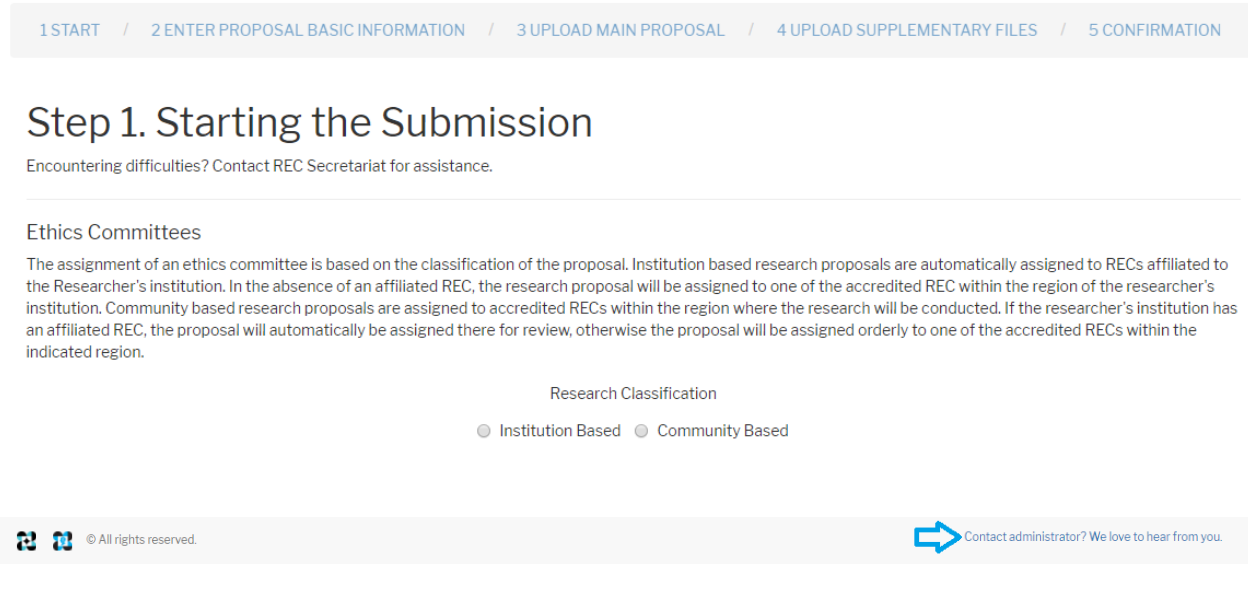

Figure 4.2 Starting the Submission

#### Step 1: Research Classification

1. Choose "Research Classification".

| Ethics Committees                                                                                                    |                                                                                                    |
|----------------------------------------------------------------------------------------------------|----------------------------------------------------------------------------------------------------|
| The assignment of an ethics committee is based on the classification of the Researcher's institution. In the absence of an affiliated REC, the resear institution. Community based research proposals are assigned to accredit an affiliated REC, the proposal will automatically be assigned there for revindicated region. | he proposal. Institution based research proposals are automatically assigned to RECs affiliated to<br>rch proposal will be assigned to one of the accredited REC within the region of the researcher's<br>ed RECs within the region where the research will be conducted. If the researcher's institution has<br>lew, otherwise the proposal will be assigned orderly to one of the accredited RECs within the |
|                                                                                                    | Research Classification                                                                                                    |
| <ul> <li>Institut</li> </ul>                                                                                                    | tion Based 💿 Community Based 🕦                                                                                                    |
| Community Based                                                                                                    |                                                                                                    |
| 2 Region NO                                                                                                    | CR, National Capital Region                                                                                                    |
| 3 Review Ethics Committee (REC) Na                                                                                                    | tional Ethics Committee                                                                                                    |

Figure 4.3 Research Classification

- 2. In this case, it is Community Base. You can also check Institution Based. Select Region.
- 3. Choose what Review Ethics Committee available.
- 4. Make sure that all items in the submission checklist (Fig 4.4) is selected to proceed to the next step.
- 5. Click on the **Save and continue** button.
- 6. Otherwise, Click Cancel button

| ate that this proposal is ready to be considered by the Review Committee by checking off the following (comments to the Secretary can be added at Step 5).                                                    |         |
|----------------------------------------------------------------------------------------------------|---------|
| Image: [2] I agree to provide soft copies of the protocol and supplementary files of my research for paperless review of an Review Ethics Committee (REC), and submit a report upon research completion.      | final   |
| In understand that this submission and all it contains will be forwarded to an REC for paperless ethics review and that communications regarding this research v<br>strictly between me and the assigned REC. | vill be |
| [?] I understand that my research will be indexed in PHREP, and will be treated with confidentiality at all times.                                                                                            |         |
| [?] I agree for PHREP to make available the general information and brief description/abstract of my research to the general public once the research is complete                                             | d.      |
| 5 Save and Continue Cancel 6                                                                                                    |         |
| Figure 4.4 Submission Checklist                                                                                                    |         |

### STEP 2: PROPOSAL METADATA

|   | A. Researcher              |                       |  |  |
|---|----------------------------|-----------------------|--|--|
| 1 | Primary Researcher         |                       |  |  |
|   | First Name:                | Juan                  |  |  |
|   | Middle Name:               | de la                 |  |  |
|   | Last Name:                 | Cruz                  |  |  |
|   | Email:                     | mail.my.doc@gmail.com |  |  |
|   | Phone Number:              | 0987654321            |  |  |
|   | Institutional Affiliation: |                       |  |  |
|   |                            | <b>\</b>              |  |  |
| - | Add More Researcher?       |                       |  |  |
|   | First Name                 |                       |  |  |
|   | Middle Name                |                       |  |  |
|   | Last Name                  |                       |  |  |
|   | Email                      |                       |  |  |
|   |                            |                       |  |  |
|   | Phone Number               |                       |  |  |
|   | Institutional Affiliation  | (Select Affliation)   |  |  |
|   | Remove 3                   |                       |  |  |

### Figure 4.5 Researcher Information and Additional Researcher

- 1. Your name as a researcher is already filled in for the Primary Researcher.
- 2. Add more researcher for additional researcher
- 3. Click "Remove" if needed.

#### B. Title and Summary of Proposal

| 1 Title                                 | Lacinia Quis Vel Eros Donec Ac Odio Tempor Orci Dapibus                                                                                                    |   |
|-----------------------------------------|----------------------------------------------------------------------------------------------------|---|
| 2 Background                            | $\begin{array}{c c c c c c c c c c c c c c c c c c c $                                                                                                    |   |
|                                         | Lorem ipsum dolor sit amet, consectetur adipiscing elit, sed do eiusmod tempor incididunt ut labore et dolore magna aliqua.<br>In vitae turpis massa sed elementum tempus. Dignissim enim sit amet venenatis urna cursus eget nunc scelerisque. Nulla<br>pellentesque dignissim enim sit amet venenatis urna. Leo a diam sollicitudin tempor id. Fermentum odio eu feugiat pretium<br>nibh ipsum consequat nisl vel. Tristique et egestas quis ipsum suspendisse ultrices gravida. Tellus orci ac auctor augue<br>mauris. Sollicitudin nibh sit amet commodo nulla facilisi nullam. Pretium vulputate sapien nec sagitis aliquam malesuada<br>bibendum. Placerat duis ultricies lacus sed turpis tincidunt id aliquet risus. Ornare arcu dui vivamus arcu felis. Eget mauris<br>pharetra et ultrices neque ornare. Nullam ac tortor vitae purus faucibus ornare suspendisse. Dolor morbi non arcu risus quis<br>varius quam. Dignissim suspendisse in est ante. Luctus accumsan tortor posuere ac ut consequat semper viverra nam.<br>Ipsum a arcu cursus vitae congue mauris rhoncus aenean vel. Sed arcu non odio euismod lacinia at quis risus. Semper | • |
| 3 Objectives                            | $\begin{array}{c c c c c c c c c c c c c c c c c c c $                                                                                                    |   |
|                                         | Lorem ipsum dolor sit amet, consectetur adipiscing elit, sed do eiusmod tempor incididunt ut labore et dolore magna aliqua.<br>Facilisi morbi tempus iaculis urna. Tristique risus nec feugiat in fermentum posuere urna nec. Augue lacus viverra vitae<br>congue. Malesuada fames ac turpis egestas sed tempus urna et pharetra. Non tellus orci ac auctor. Platea dictumst<br>vestibulum rhoncus est pellentesque elit. Aenean pharetra magna ac placerat vestibulum lectus mauris ultrices. Augue<br>neque gravida in fermentum et sollicitudin ac orci. In iaculis nunc sed augue lacus viverra vitae congue. Leo vel orci porta<br>non pulvinar neque laoreet suspendisse interdum. Amet nisl purus in mollis nunc sed id semper. At varius vel pharetra vel.<br>Rhoncus dolor purus non enim praesent elementum facilisis leo vel. Id nibh tortor id aliquet. Elit sed vulputate mi sit amet<br>mauris. Velit ut tortor pretium viverra suspendisse. Nisi porta lorem mollis aliquam ut portitor leo a diam. Donec massa<br>sapien faucibus et. In arcu cursus euismod quis viverra nibh cras. Magna eget est lorem ipsum dolor. Montes nascetur    | • |
| Expected Outcomes and<br>Use of Results | $\begin{array}{c c c c c c c c c c c c c c c c c c c $                                                                                                    |   |
|                                         | Lorem ipsum dolor sit amet, consectetur adipiscing elit, sed do eiusmod tempor incididunt ut labore et dolore magna aliqua.<br>Facilisi morbi tempus iaculis urna. Tristique risus nec feugiat in fermentum posuere urna nec. Augue lacus viverra vitae<br>congue. Malesuada fames ac turpis egestas sed tempus urna et pharetra. Non tellus orci ac auctor. Platea dictumst<br>vestibulum rhoncus est pellentesque elit. Aenean pharetra magna ac placerat vestibulum lectus mauris ultrices. Augue<br>neque gravida in fermentum et sollicitudin ac orci. In iaculis nunc sed augue lacus viverra vitae congue. Leo vel orci porta<br>non pulvinar neque laoreet suspendisse interdum. Amet nisl purus in mollis nunc sed id semper. At varius vel pharetra vel.<br>Rhoncus dolor purus non enim praesent elementum facilisis leo vel. Id nibh tortor id aliquet. Elit sed vulputate mi sit amet<br>mauris. Velit ut tortor pretium viverra suspendisse. Nisi porta lorem mollis aliquam ut porttitor leo a diam. Donec massa<br>sapien faucibus et. In arcu cursus euismod quis viverra nibh cras. Magna eget est lorem ipsum dolor. Montes nascetur   | • |
| 5 Keywords 🕏                            | lorem × ipsum × dolot × sit × amet ×                                                                                                    |   |

Figure 4.6 Title and Summary of Proposal

- 1. Input Title
- 2. Input Background. Special functions are embedded in the text box.
- 3. Input objectives
- 4. Input expected outcomes and use of results
- 5. Input keywords. Once a keyword has typed, just enter for the next keyword.

# C. Proposal Details

| Student Research            | ○Yes ● No ①                                                                   |
|-----------------------------|-------------------------------------------------------------------------------|
| 2 Study Type                | Social/Behavioral Research                                                    |
| (3) Start Date              | 01/01/2018                                                                    |
| End Date                    | 09/30/2018                                                                    |
| Primary Sponsor             | Australian Agency for International Developmen                                |
| Secondary Sponsor           | * Philippine Council for Health Research and<br>Development                   |
|                             | × World Health Organization                                                   |
| 5<br>Multi-country Research | ○ Yes ● No                                                                    |
| 6 Multi-site Research       | $\odot$ Yes $\odot$ Yes, with randomly selected geographical areas $\odot$ No |
| 7 Region(s)                 | × NCR, National Capital Region                                                |
| -                           | × Region 7, Central Visayas                                                   |
|                             | You can select multiple.                                                      |
| 8 Research Fields           | × Health Care Seeking/Utilization                                             |
| Involves Human Subjects     | ● Yes O No                                                                    |
| 10 Proposal Type            | * Population-Base Survey                                                      |
| 11 Data Collection          | Primary                                                                       |
| Proposal Reviewed by        | ○ Yes ● No                                                                    |

### Figure 4.7 Proposal Details

- 1. Select if it is "Student Research"
- 2. Select Study Type
- 3. Choose Start Date and End Date. A float box will give you a calendar.
- 4. Provide the sponsors. If **Primary Sponsor** is not available, choose **Others** and a type box will show to input the name of your sponsor. And if

**Secondary Sponsor** is not available, you can leave it blank.

- 5. Select Multi-Country Research. If yes, choose multiple country.
- 6. Select **Multi-Region Research**. If **yes**, but random, choose multiple random regions. If **no**, chose a single region.
- 7. Select the **Regions**.
- 8. Choose Research Fields.
- 9. Choose if it Involves Human Subject.
- 10. Choose its **Proposal Type**.
- 11. Choose its Data Collection.
- 12. Choose if Proposal Reviewed by other Committee.

# D. Source(s) of Monetary or Material Support

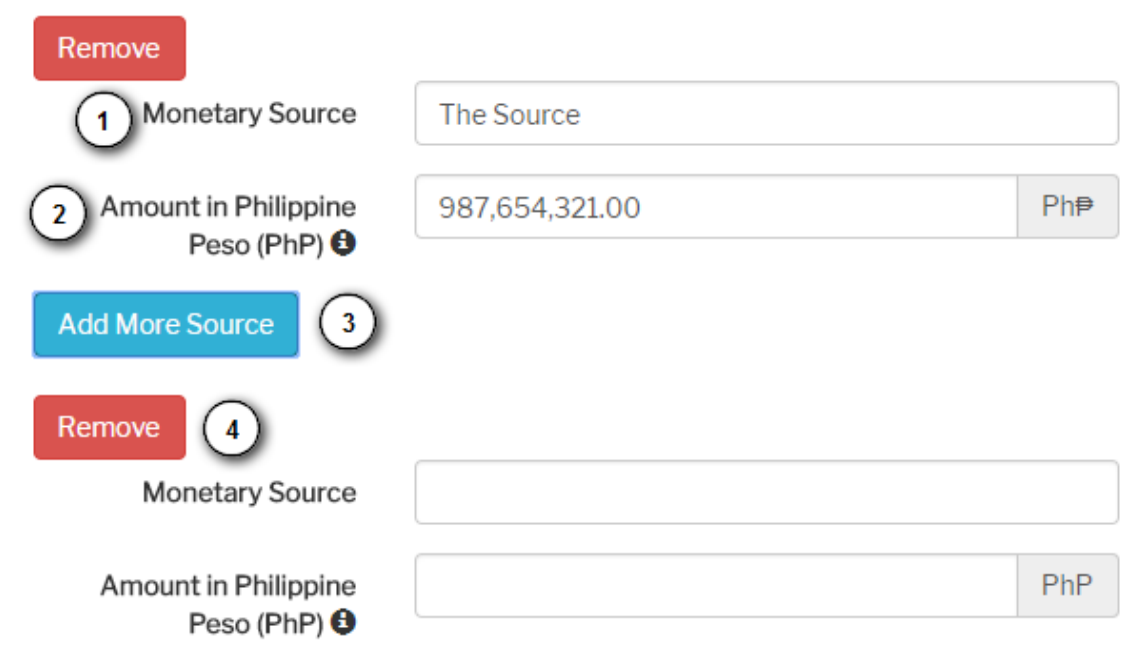

### Figure 4.8 Monetary Source or Material Support

- 1. Input the Source of Monetary Fund.
- 2. Input the **Amount** sponsored.
- 3. Click Add More Source if needed.
- 4. Click **Remove** if needed.

| E. Assessment Questionnaire                                                                                                    |                                                                      |
|----------------------------------------------------------------------------------------------------|----------------------------------------------------------------------|
| Does the proposed research include research subjects:                                                                                                    |                                                                      |
| Whose identity may be revealed during the research process?                                                                                                    | Ves No                                                               |
| Unable to consent?                                                                                                    | Yes No                                                               |
| Under 18 years old?                                                                                                    | Yes  No                                                              |
| In a dependent relationship with any of the research team members? (e.g. a researcher is the treating physician of one of the research participants)<br>From an ethnic minority group? | Ves  No                                                              |
| With intellectual or mental impairment?                                                                                                    | Yes No                                                               |
| Who are pregnant?                                                                                                    | Ves No                                                               |
| who are pregnant:                                                                                                    | Yes No                                                               |
| Does the research include:                                                                                                    |                                                                      |
| A new treatment, medical procedure or test?                                                                                                    | ○ Yes ● No                                                           |
| Collection of biological samples including tissue extraction?                                                                                                    | Yes No                                                               |
| Use of ionizing radiation?                                                                                                    | ○ Yes ● No                                                           |
| Pain or psychological distress?                                                                                                    | Yes No                                                               |
| Inducements?                                                                                                    | ○ Yes ● No                                                           |
| Collection of sensitive information?                                                                                                    | Yes No                                                               |
| Deception?                                                                                                    | ○ Yes ● No                                                           |
| Assisted reproductive technology?                                                                                                    | Yes No                                                               |
| Human genetic or genomic studies?                                                                                                    | ○ Yes ● No                                                           |
| Stem cell research?                                                                                                    | 🖲 Yes 🔘 No                                                           |
| Biosafety issue?                                                                                                    | ○ Yes ● No                                                           |
| Potential risks:                                                                                                    |                                                                      |
| Level of the risk involved in Research:                                                                                                    | Minor increase over minimal risk                                     |
| Risks apply to:                                                                                                    | Research Team                                                        |
|                                                                                                    | Research Subjects                                                    |
|                                                                                                    | Wider Community                                                      |
| Potential Benefits:                                                                                                    |                                                                      |
| Benefits from the research project:                                                                                                    | Direct benefit to participants                                       |
|                                                                                                    | Generalizable knowledge about participants'<br>condition or disorder |
|                                                                                                    | Generalizable knowledge about disease or condition<br>under study    |
| Multi-institution Project                                                                                                    | ○ Yes ● No                                                           |
| Conflict of Interest:                                                                                                    | 💿 Yes 🖲 No 💿 Notsure                                                 |
| 2 Save and Continue Cancel                                                                                                    |                                                                      |

Figure 4.9 Assessment Questionnaire

- 1. Choose correct answers for the assessment.
- 2. Click Save and Continue.

### **STEP 3: UPLOADING THE PROPOSAL FILE**

### Step 3. Uploading the Main Proposal File

- 1. On the page, click Browse (or Choose File) which opens a Choose File window for locating the file on the hard drive of your computer.
- 2. Locate the file you wish to submit and highlight it.
- 3. Click Open on the Choose File window, which places the name of the file on this page
- Click Upload on this page, which uploads the file from the computer to the website and renames it following the Demo National Health Research Portal naming conventions.
- Once on the proposal is updated, click Save and Continue at the bottom of this page.

Encountering difficulties? Contact REC System Admin for assistance.

| ent File:          | 1-013018-1-MainProposal.docx | Submit 2 |
|--------------------|------------------------------|----------|
| riginal File Name: | Requirement Analysis.docx    |          |
| le Size:           | 15.56 KB                     |          |
| ate Uploaded:      | 2018-01-30 16:04:49          |          |

### Figure 4.10 Upload Main Proposal File

- 1. Choose File.
- 2. Click **Submit** button to confirm.
- 3. Check file information if correct.
- 4. Click Save and Continue, otherwise Cancel

This step allows you to upload the proposal file, ideally in a **pdf** form. However, you can still upload other format file like **doc**, **docx** and **even jpg**.

# STEP 4: UPLOADING SUPPLEMENTARY FILES

Step 4. Uploading Supplementary Files

This optional step allows Supplementary Files to be added to a submission. The files, which should be in document file format, might include (a) Project Proposal (following the PCHRD Detailed Proposal Form), (b) Workplan Schedule (Gantt Chart of Activities), (c) Counterpart Funding of Implementing Agency, (d) Biosafety Clearance, if applicable, (e) Institutional Animal Care and Use Clearance, (f) Ethical Clearance, (g) Informed Consent Form, if involving human subjects, (h) Case Report Form, if applicable, (i) Duties and Responsibilities of each Project Personnel, or other relevant documents.

| Step 1:<br>Please select for a file type. | <b>→</b>                         | Step 2:<br>Accepted files: doc, docx, xls, xlsx, jpg, jpeg, ppt, pptx, or pdf |          |  |  |  |
|-------------------------------------------|----------------------------------|-------------------------------------------------------------------------------|----------|--|--|--|
| (Select file type to upload) 1            | ۲                                | Choose File No file chosen                                                    | Submit   |  |  |  |
| TITLE                                     | ORIGINAL FILE NAME               | DATE UPLOADED                                                                 | ACTION   |  |  |  |
| Endorsement Letter                        | Requirement Analysis.docx        | January 30, 2018                                                              | 5 Delete |  |  |  |
| Endorsement Letter                        | 1-110317-1-EndorsementLetter.doc | January 30, 2018                                                              | Delete   |  |  |  |
|                                           |                                  |                                                                               |          |  |  |  |
| Save and Continue Cancel                  |                                  |                                                                               |          |  |  |  |

#### Figure 4.11 Upload Supplementary File

- 1. Select Type of File.
- 2. Click Choose File.
- 3. Click **Submit**
- 4. Check on the table if file has been uploaded.
- 5. Click **Delete** if needed.
- 6. Click Save and Continue.

### **STEP 5: CONFIRMING THE SUBMISSION**

# Step 5. Confirming the Submission

To submit your proposal to Philippine Health Research Ethics Portal click Finish Submission. You will receive an acknowledgement by email and will be able to view the submission's progress through the review process by logging into this web site.

#### **Proposal Details**

| Proponent(s)                                  | Juan de la Cruz<br>mail.my.doc@gmail.com<br>Silliman University<br>0987654321                                                                                                    |  |  |  |  |  |
|-----------------------------------------------|----------------------------------------------------------------------------------------------------|--|--|--|--|--|
| Program<br>Title                              | Lorem ipsum dolor sit amet, at vitae mauris dolor, suspendisse quod id, donec mi velit eget                                                                                                    |  |  |  |  |  |
| Background                                    | d Lorem ipsum dolor sit amet, at vitae mauris dolor, suspendisse quod id, donec mi velit eget, turpis pretium posuere enim proin. Portitior cum nulla dia<br>sed nibh amet metus diam. Bibendum sodales vehicula excepturi, non neque eget sem, donec at, sed vitae aliquam. Dictum felis lacus est ad, mauris i<br>metus enim aspernatur ut visi. Turpis magna auctor tellus parus vitae quis, sit lobortis urna, enim sed cursus eu quisque molestie. Massa qui nam pos<br>nunc. Lectus dignissim quis et molis, non magna dolor aliquet risus, facilisis integer, vestibulum tincidunt dolor morbi donec. Imperdiet donec morbi a<br>luctus. Bibendum maecenas phasellus. A id eaque amet, imperdiet eleifend orci nunc eu diam, fermentum condimentum risus tristique platea in. Ante<br>viverra nullam a curabitur enim, justo eget dolor suscipit, leo enim, tempor ut diam ipsum tincidunt.          |  |  |  |  |  |
| Objectives                                    | Lorem ipsum dolor sit amet, at vitae mauris dolor, suspendisse quod id, donec mi velit eget, turpis pretium posuere enim proin. Portitior cum nulla diam,<br>sed nibh amet metus diam. Bibendum sodales vehicula excepturi, non neque eget sen, donec at, sed vitae aliquam. Dictum felis lacus est ad, mauris in<br>metus enim aspernatur ut wisi. Turpis magna auctor tellus purus vitae quis, sit lobortis urna, enim sed cursus eu quisque molestie. Massa qui nam posuere<br>nunc. Lectus dignissim quis et molis, non magna dolor aliquet risus, facilisis integer, vestibulum tincidunt dolor morbi donec. Imperdiet donec morbi ante<br>luctus. Bibendum maecenas phasellus. A id eaque amet, imperdiet eleifend occi nunc eu diam, fermientum condimentum risus tristique platea in. Ante<br>viveira hullam a curabitur enim, justo eget dolor suscipit, leo enim, tempor ut diam ipsum tincidunt. |  |  |  |  |  |
| Expected<br>Outcomes<br>and Use of<br>Results | Lorem ipsum dolor sit amet, at vitae mauris dolor, suspendisse quod id, donec mi velit eget, turpis pretium posuere enim proin. Porttitor cum nulla<br>s ed nibh amet metus diam, Bibendum sodales vehicula excepturi, non neque eget sem, donec at, sed vitae aliquam. Dictum felis lacus est ad, mau<br>metus enim asperiatur ut visi. Turpis magna auctor tellus purus vitae quis, sit lobortis urna, enim sed cursus eu quisque molestie. Massa qui nam<br>nunc. Lectus dignissim quis et molla, non magna dolor aliquet risus, facilisis integer, vestibulum tincidunt dolor morbi donec. Imperdiet donec mor<br>luctus. Bibendum maecenas phase@us. A id eaque amet, imperdiet eleifend orci nunc eu diam, fermentum condimentum risus tristique platea in. A<br>viverra nultam a curabitur enim, justo eget dolor suscipit, leo enim, tempor ut diam ipsum tincidunt.                                |  |  |  |  |  |
| Keywords                                      | tonem tourn dotor                                                                                                    |  |  |  |  |  |
| Duration                                      | 0 Years, 3 months and 29 days                                                                                                    |  |  |  |  |  |
| Primary<br>Sponsor                            | Asian Development Bank                                                                                                    |  |  |  |  |  |
| Secondary<br>Sponsors                         | - Australian Agency for International Development (AUSAID)<br>- United States Agency for International Development                                                                                                    |  |  |  |  |  |
| Multi-<br>country<br>Research                 | No                                                                                                    |  |  |  |  |  |
| Nationwide<br>Research                        | No, only in CAR, Cordillera Administrative Region                                                                                                    |  |  |  |  |  |
| Research<br>Field(s)                          | - Drug Quality                                                                                                    |  |  |  |  |  |
| Involves<br>Human<br>Subject                  | No                                                                                                    |  |  |  |  |  |

#### Monetary Support

| Monetary Source | Amount         |
|-----------------|----------------|
| The Source      | ₽ 1,000,000.00 |

#### Risk Assessment

| Does the proposed research include research subjects:                                                                                                   | Response                                                                                              |  |  |  |
|----------------------------------------------------------------------------------------------------|----------------------------------------------------------------------------------------------------|--|--|--|
| Whose identity may be revealed during the research process?                                                                                             | No                                                                                                    |  |  |  |
| Unable to consent?                                                                                                    | Yes                                                                                                   |  |  |  |
| Under 18 years old?                                                                                                    | No                                                                                                    |  |  |  |
| In a dependent relationship with any of the research team members? (e.g. a researcher is the treating physician of<br>one of the research participants) | Yes                                                                                                   |  |  |  |
| From an ethnic minority group?                                                                                                    | No                                                                                                    |  |  |  |
| With intellectual or mental impairment?                                                                                                    | Yes                                                                                                   |  |  |  |
| Who are pregnant?                                                                                                    | No                                                                                                    |  |  |  |
| Does the research include:                                                                                                    |                                                                                                    |  |  |  |
| A new treatment, medical procedure or test?                                                                                                    | Yes                                                                                                   |  |  |  |
| Collection of biological samples including tissue extraction?                                                                                           | No                                                                                                    |  |  |  |
| Use of ionizing radiation?                                                                                                    | Yes                                                                                                   |  |  |  |
| Pain or psychological distress?                                                                                                    | No                                                                                                    |  |  |  |
| Inducements?                                                                                                    | Yes                                                                                                   |  |  |  |
| Collection of sensitive information?                                                                                                    | No                                                                                                    |  |  |  |
| Deception?                                                                                                    | Yes                                                                                                   |  |  |  |
| Assisted reproductive technology?                                                                                                    | No                                                                                                    |  |  |  |
| Human genetic or genomic studies?                                                                                                    | Yes                                                                                                   |  |  |  |
| Stem cell research?                                                                                                    | No                                                                                                    |  |  |  |
| Biosafety issue?                                                                                                    | Yes                                                                                                   |  |  |  |
| Potential Risks                                                                                                    |                                                                                                    |  |  |  |
| Level of the risk involved in Research:                                                                                                    | Minor increase over minimal risk                                                                      |  |  |  |
| Risk apply to:                                                                                                    | - Research Team<br>- Research Subjects                                                                |  |  |  |
| Potential Benefits                                                                                                    |                                                                                                    |  |  |  |
| Benefits from the research project:                                                                                                    | Direct benefit to participants     Generalizable knowledge about disease or     condition under study |  |  |  |
| Multi-institution Project                                                                                                    | No                                                                                                    |  |  |  |
| Conflict of Interest:                                                                                                    | No                                                                                                    |  |  |  |
|                                                                                                    |                                                                                                    |  |  |  |
| File Summary                                                                                                    |                                                                                                    |  |  |  |
|                                                                                                    |                                                                                                    |  |  |  |

| ORIGINAL FILE NAME                                   | FILE TYPE                               | FILE SIZE | DATE UPLOADED    |  |
|------------------------------------------------------|-----------------------------------------|-----------|------------------|--|
| 1-110317-1-MainProposal.docx                         | Full Proposal/Study Protocol (Required) | 20.59kB   | January 29, 2018 |  |
| 1-110317-1-LetterRequestforReview.doc                | Endorsement Letter Required             | 1.67kB    | January 29, 2018 |  |
|                                                      |                                         |           |                  |  |
|                                                      |                                         |           |                  |  |
|                                                      |                                         |           |                  |  |
|                                                      |                                         |           |                  |  |
| omments for the Secretariat                          |                                         |           |                  |  |
| omments for the Secretariat<br>Enter text (optional) |                                         |           |                  |  |
| Enter text (optional)                                | li                                      |           |                  |  |
| Enter text (optional)                                | 10                                      |           |                  |  |
| omments for the Secretariat<br>Enter text (optional) | 1                                       |           |                  |  |

Figure 4.12 Confirmation

This final step provides a summary of your submission. When you see mistakenly input data, you can go back through the links at the top. If all information are correctly entered, click on **Finish Submission** button to submit. You will then receive an acknowledgment email and a notification to your account. PHREP Manual

### SUMMARY OF SUBMISSION

| Dashboard    |            | A                       | ctive Revise Decli | ined App    | proved | 1 |                                          |   |                |
|--------------|------------|-------------------------|--------------------|-------------|--------|---|------------------------------------------|---|----------------|
|              |            | A                       | ctive Proposal(s)  |             |        |   |                                          |   |                |
| New Proposal |            | ٥                       | ID                 | Submitted   |        |   | Title                                    |   | Status         |
|              | 2          | X                       | 20180129-1-NEC     | January 29, | 2018   |   | Sed Enim Urna Ac Lectus Mollis At Erat A |   | No action yet. |
|              |            | X                       | 20180129-2-NEC     | January 29, | 2018   |   | Lorem Ipsum Dolor Sit Amet, At Vitae Mau |   | No action yet. |
| My Profile   | My Profile |                         |                    |             |        |   |                                          |   |                |
| Proposals    |            | Unfinished Submission 3 |                    |             |        |   |                                          | 3 |                |
| Search       |            | ID Action               |                    |             | Action |   |                                          |   |                |

Figure 5.1 Researcher's Dashboard

After you have successfully submitted the research, you will be directed to your dashboard as seen on Figure 5.1.

1. This tabs are your helpful links to go directly on to your proposal as sorted by "Active", "Revise", "Decline" and "Approved".

Active - Proposals that is newly submitted and no actions taken yet. These are yet to confirm to your respective secretary of the Review Committee you have chosen. You can also find here a proposal that has been tagged by secretary as incomplete.

**Revise** - Proposals that has been tagged as revised.

**Decline** - Proposals that has been declined.

**Approve** - Proposals that has been approved. In this tab, you can request for an extension of clearance, submit progress report and request for amendments.

2. Title of the active proposal with its ID, date of submission, title and its status.

3. Status of your active proposals. These are **No action yet**, **Submitted** Addt\'I Files, Requirements Completed, Requirements Incomplete and Review On-going.

### **CHECKING STATUS OF SUBMISSIONS**

You may check the status of your submission at the **Dashboard** page.

- 1. No action yet Proposal has yet to be checked by the secretary.
- 1. Requirements Completed Proposal has been checked by the

secretary and its documents attached are complete.

- 2. **Requirements Incomplete -** Proposal has been checked by the secretary and found out incomplete documents.
- 2. **Submitted Addt\'I Files -**Proposal has been resubmitted by the researcher and added files.
- 3. **Review On-going -** Proposal has been assigned already to reviewers.

Every actions made on this event has email automatically sent as notifications to researchers.

### Logout

When you're finished using your account, logout by clicking **Logout** on the upper right corner of the page.

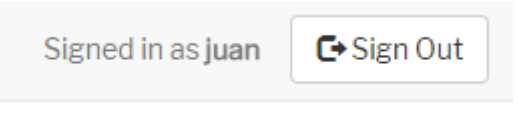

### Figure 6.1 Researcher's Dashboard

### Getting help

For your queries and concerns, you may get in touch with us at:

Address:

Philippine Health Research Ethics Board c/o Philippine Council for Health Research and Development, Imelda Building, Gen. Santos Ave., Bicutan, Taguig City

Telephone: (02) 837-7537, (02) 837-2071 to 82 loc 2112 Fax phone: (02) 837-2924

Contact Person:

### Mr. Dean Ryan C. Aguila